## How to Make an Online Payment

## Making An Online Payment via ePay for PayPal

This document covers how the customer makes an online payment when E-Billing is registered.

| Sign In                                                                                                    |    |                                                                                                    |  |  |  |  |
|----------------------------------------------------------------------------------------------------|----|----------------------------------------------------------------------------------------------------|--|--|--|--|
| New to City of Progress eCommerce?                                                                                | OR | Used City of Progress eCommerce before?                                                                      |  |  |  |  |
| If you want to sign in, you'll need to register first.<br>Registration is <b>fast &amp; easy</b> !<br>Register -> |    | Sign in with your User ID and Password. User ID Password Forgot your username? Forgot your password? Sign In |  |  |  |  |

They begin by signing in.

Depending on which additional modules are registered the options below may differ, but the important

|        | Pay Other Items |                               |
|--------|-----------------|-------------------------------|
| one is |                 | . Click this one to continue. |

Depending on which modules are registered at the city the customer will be presented with a different list of payment options. In this case we have all modules registered so all payment buttons are visible:

| Pay My Invoice           |  |
|--------------------------|--|
| Pay My Alarm Bill        |  |
| Pay My Animal License    |  |
| Pay My Building Permit   |  |
| Pay My Business License  |  |
| Pay My Cemetery Bill     |  |
| Pay My Citation          |  |
| Pay My Property Tax Bill |  |
| Pay My Utility Bill      |  |
| Pay My Utility Bill      |  |

For the sake of our example the customer is making a payment on their Utility Bill so they will click the

| Pay My Utility Bill | h         |
|---------------------|-----------|
|                     | - NI ITTO |

button to continue.

Now they just need to enter the payment details:

| Account #:       | 0001       | * |
|------------------|------------|---|
| Amount:          | 100        | * |
| Convenience Fee: | \$3.35     |   |
| Make Payment     | Clear Form |   |

As you can see, the Convenience Fee is automatically calculated for them based on the total amount that they are paying. Notice the Account Number! If the account number that the customer typed is not an EXACT MATCH to their account in **38yst** then their payment may be rejected! (this will be demonstrated later)

After they have entered the payment information they click the

Make Payment bu

button to continue.

Next they will see the payment information screen:

Fill out the form below to make your credit card payment (all **bold** fields are required).

This payment will appear on your statement as USTI ePay

Electronic payments are not refundable.

Any convenience fee is non-refundable.

| Ρ | a | /m | er | ιt | In | fo | rm | ati | on |
|---|---|----|----|----|----|----|----|-----|----|
| - |   |    |    |    |    |    |    |     |    |

| Card Type:              | ⊙ VISA                |
|-------------------------|-----------------------|
|                         | MasserCard            |
|                         |                       |
|                         | DISCOVER              |
|                         | PayPar                |
| Amount Due:             | \$100.00              |
| Convienence Fee:        | \$3.35                |
| Total Amount:           | \$103.35              |
| Credit Card Number:     |                       |
| CVV2/CVC2<br>Number:    | * See note below      |
| Expiration Date:        | Month Year V          |
| First Name:             | D                     |
| Last Name:              | Н                     |
| Billing Address:        |                       |
| Billing Address (cont): |                       |
| City:                   |                       |
| State/Prov./Terr.:      | [Choose one]          |
| Postal/ZIP Code:        |                       |
| I accept the convie     | enence fee of \$3.35. |
| Make Paym               | Clear Form            |
|                         |                       |

After they have entered, all of the required information as it appears on the credit card that they are attempting to make the payment with they need to **accept the Convenience Fee** and click the

Make Payment button to submit the payment.

After the payment has been submitted they will see a confirmation message:

Your payment in the amount of \$71.93 for Utility Bill account 0001, using a credit card ending in 6789, has been approved. Your confirmation code is **000310**. Please allow 1 to 2 business days for the payment to be applied to your account.

Thank you for your payment.

Main Menu Back to Account List

Additionally, they will receive an automatic email at their registered email address with their payment confirmation information:

## **City of Progress Payment Receipt**

Your payment in the amount of \$71.93 for Utility Bill account 0001, using a credit card ending in 6789, has been approved. Your confirmation code is **000310**. Please allow 1 to 2 business days for the payment to be applied to your account.

Thank you for your payment, City of Progress eCommerce System

\*Note: If they do not receive this email, make sure that they have not blocked <u>webmaster@jUSTInter.net</u> from their list of Senders.